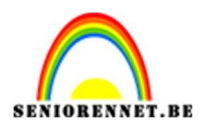

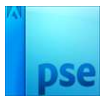

## Halftoon effect met verloop

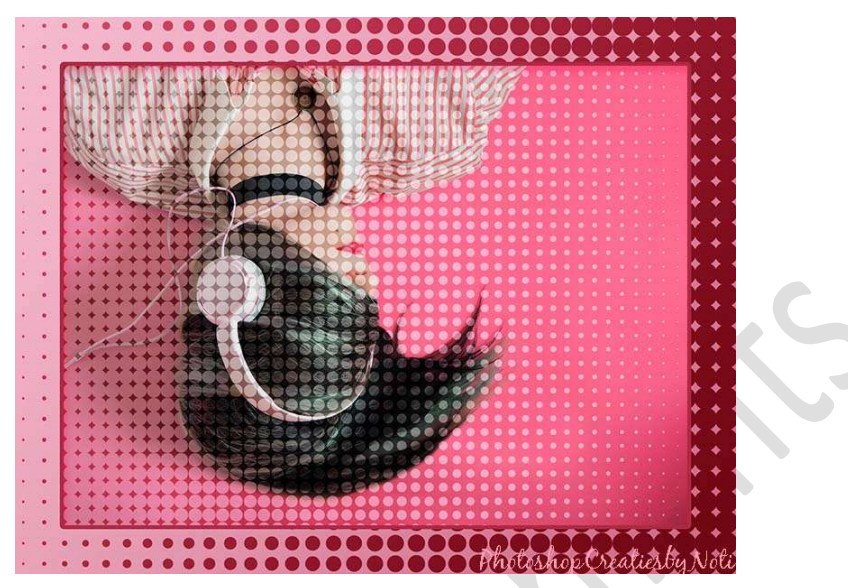

Materiaal: meisje

- 1. Open de afbeelding van het meisje.
- 2. Zet Voorgrondkleur op #181818 en Achtergrondkleur op wit (#FFFFFF).
- Maak een Aanpassingslaag Verloop van Voorgrondkleur naar
   Achtergrondkleur → Lineair Verloop → Hoek: 0° → Schaal: 100%
   → OK

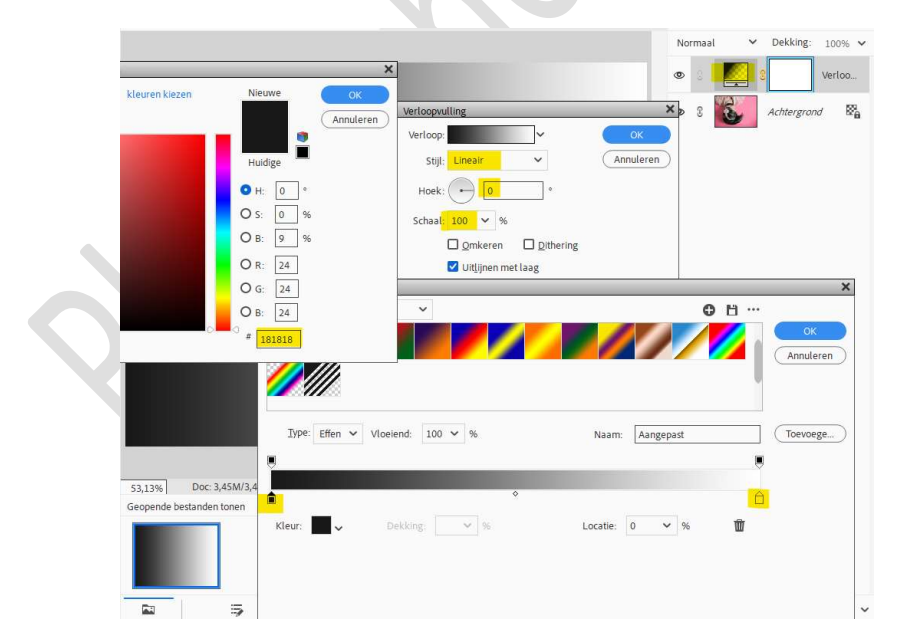

4. Rechtermuis klik op het laagmasker → Laag vereenvoudigen.

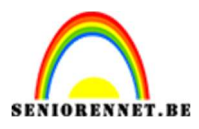

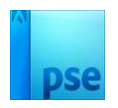

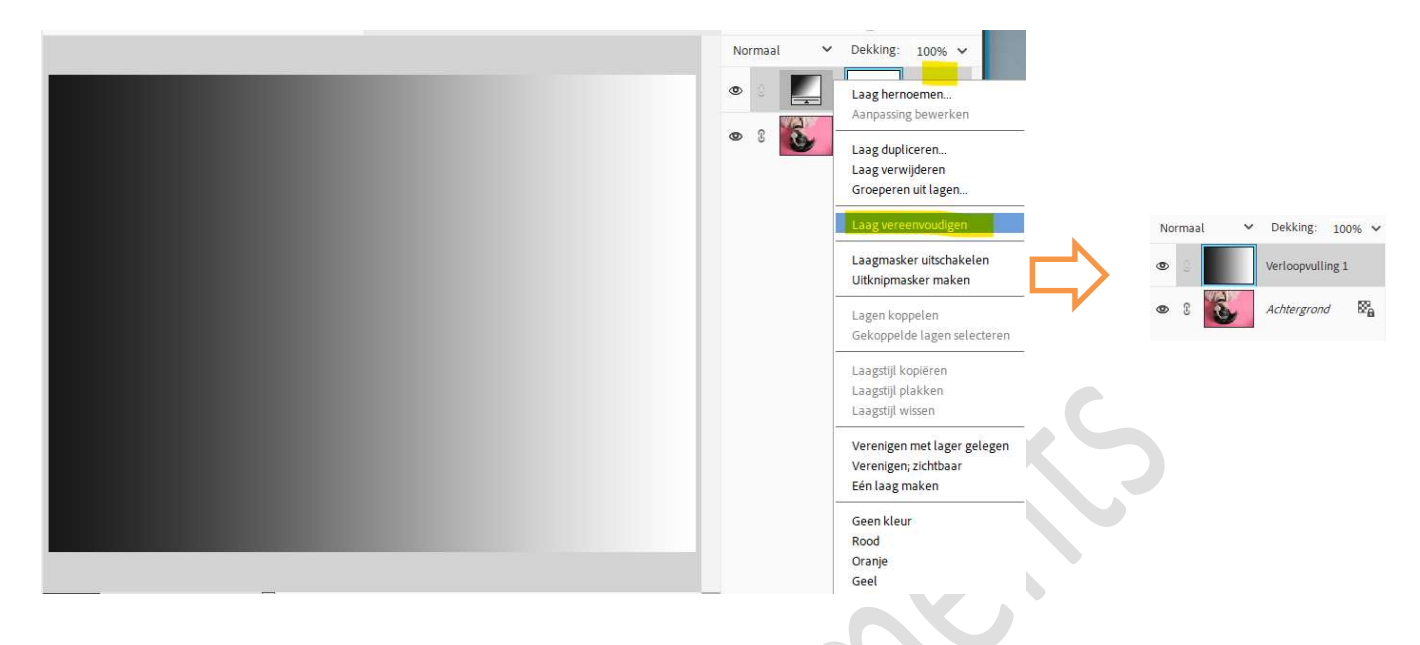

5. Zorg dat uw verlooplaag actief staat.
Ga naar Filter → Pixels → Kleur halftoon → Max. straal 20 pixels → schermhoek (graden) zetten we allemaal op 0.
De hoeveelheid pixels die u moet gebruiken voor de max. straal, hangt af van het formaat van uw bestand.

|                                    | N | ormaal | ~ | Dekking:     | 100% |
|------------------------------------|---|--------|---|--------------|------|
|                                    | ۲ | 0      |   | Verloopvulli | ng 1 |
|                                    | 0 | 3      |   | Achtergrond  | / 🕅  |
| Kleur halftoon                     | × |        |   |              |      |
| Max. straal: 20 (pixels) OK        |   |        |   |              |      |
| Schermhoeken (graden):<br>Kranal I |   |        |   |              |      |
| Kanaal 1: 0                        |   |        |   |              |      |
| Kanaal 3: 0                        |   |        |   |              |      |
| Kanaal 4: 0                        |   |        |   |              |      |
|                                    |   |        |   |              |      |
|                                    |   |        |   |              |      |
|                                    |   |        |   |              |      |
|                                    |   |        |   |              |      |
|                                    |   |        |   |              |      |

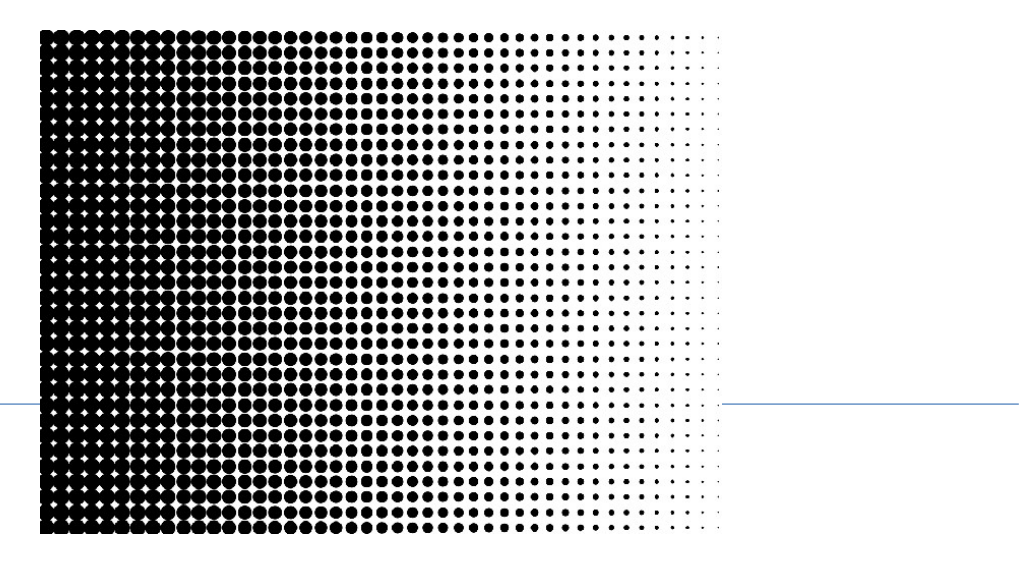

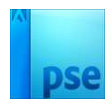

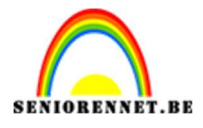

6. Ga nu aan de slag met **Overvloeimodus**, maak **keuze** wat u het liefste ziet, pas eventueel de laagdekking aan.

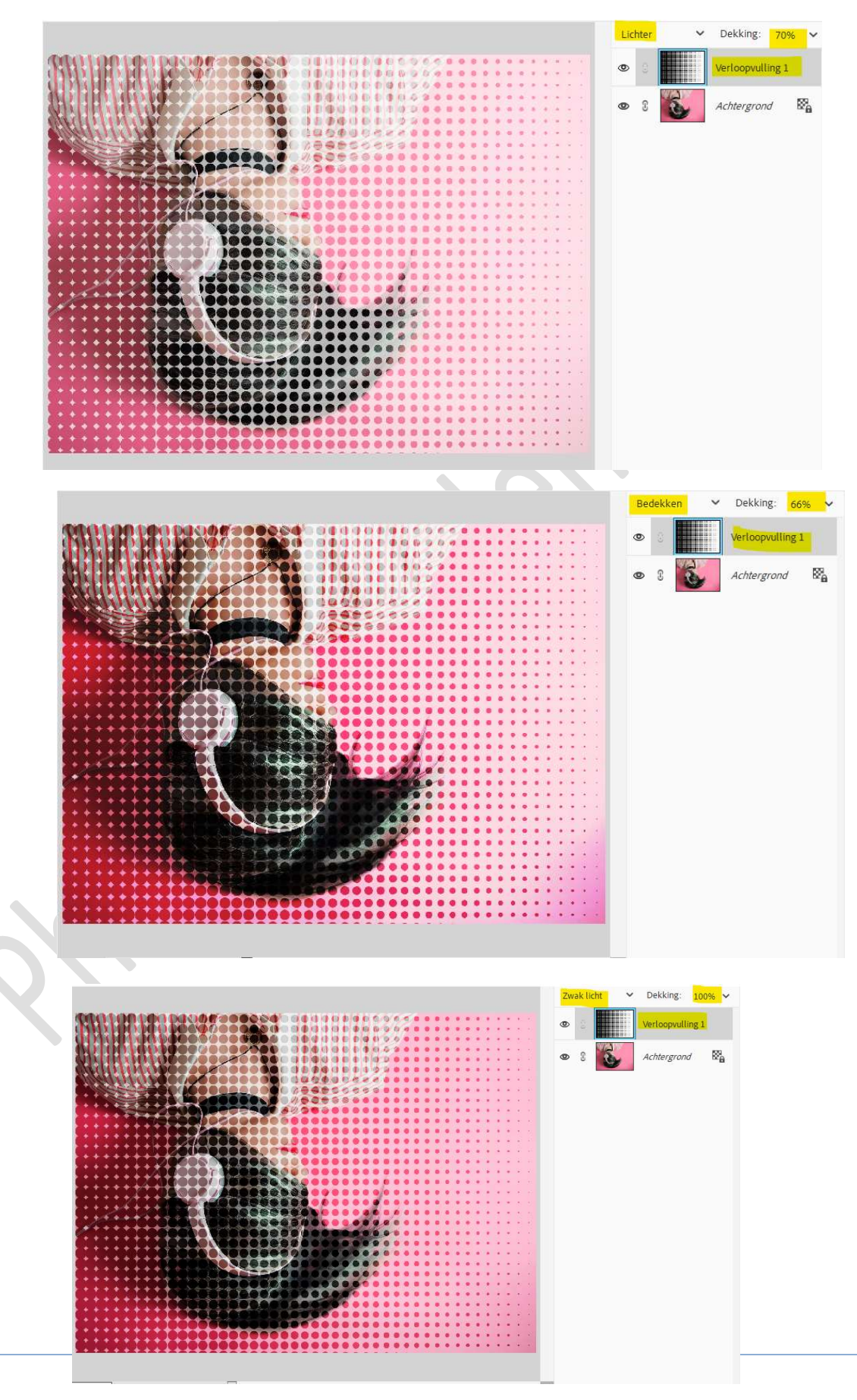

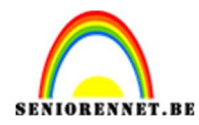

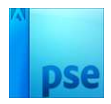

## U kan ook uw verloop omkeren (CTRL+I)

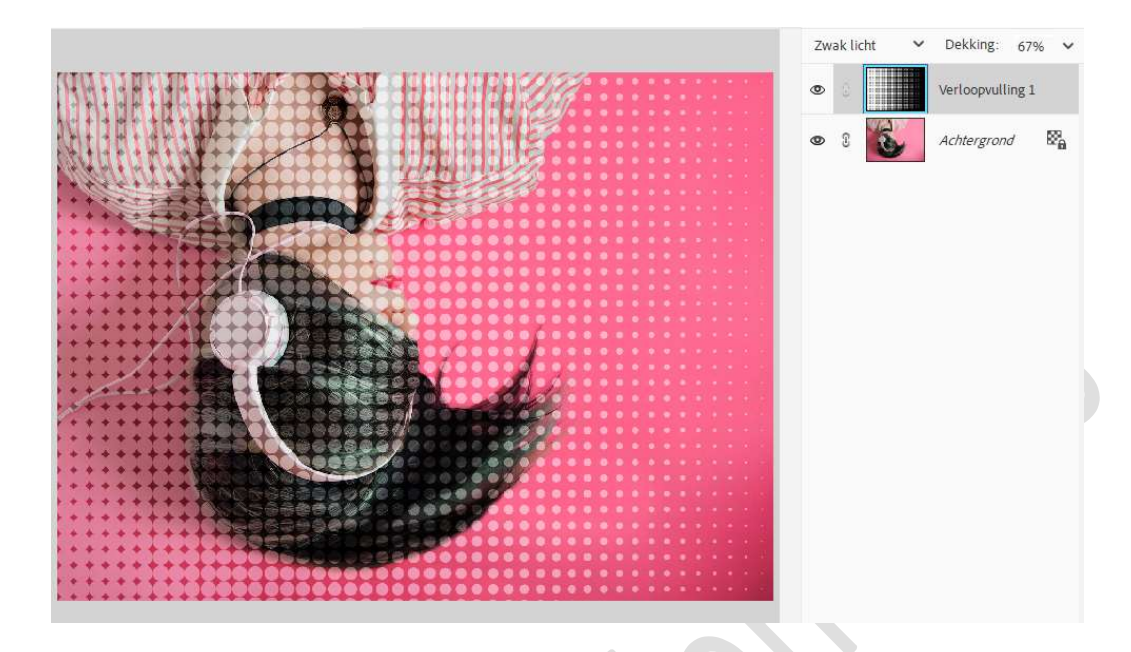

Halftoon effect met verloop is klaar.
 Werk af naar keuze en vergeet uw naam niet.
 Sla op als PSD: max. 800 px. aan langste zijde.
 Sla op als JPEG: max 150 kb.

Veel plezier ermee NOTI